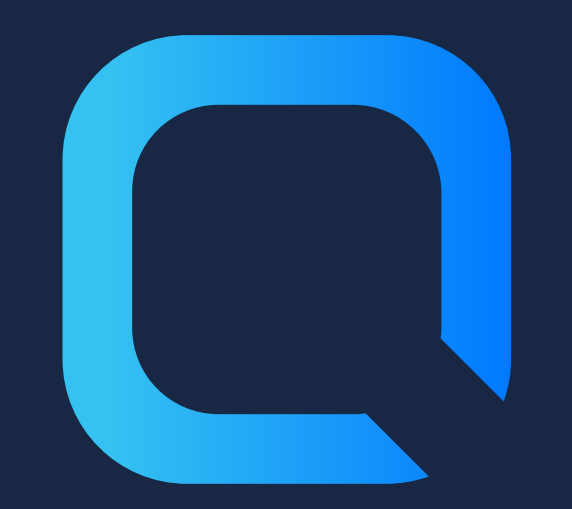

# Gérer les sessions Qlik Sense

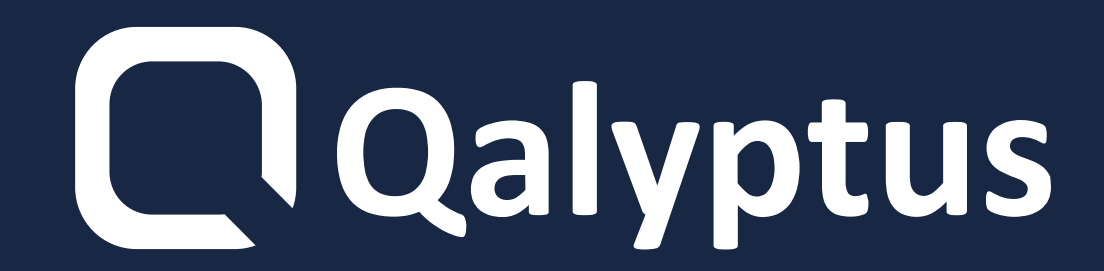

## ouvertes en parallèle"

## nombre de sessions actives sont

## Qlik Sense, car un trop grand

"Vous ne pouvez pas accéder à

Qlik Sense autorise un maximum de 5 sessions parallèles par utilisateur.

La durée d'une session est de 30 minutes et peut être modifiée.

### Vous ne pouvez pas changer le

#### nombre maximum de sessions.

## **Comment fonctionnent** les sessions?

## Après authentification, un cookie est

## sauvegardé sur votre navigateur avec le

nom X-Qlik-Session.

## Si la valeur de l'en-tête du cookie de

#### session, entre le navigateur de

#### l'utilisateur final et le serveur Qlik Sense

#### n'est pas transmis, détruit ou modifié, la

#### session de l'utilisateur est terminée et il

#### est déconnecté.

## **Comment sont comptées les** sessions dans Qlik Sense ?

### 1 session quand vous:

- Ouvrez QSH avec un navigateur sur une machine
- Ouvrez QSH avec un navigateur mais sur plusieurs onglets sur une

#### machine

#### Ouvrez QMC avec un navigateur sur

#### une machine

2 sessions quand vous :

- Ouvrez QSH avec deux navigateurs différents sur la même machine
- Ouvrez QSH avec un navigateur sur une machine après avoir fermé le même navigateur
- Ouvrez QSH avec un navigateur sur deux machines
- Ouvrez QSH sur un navigateur et sur un appareil mobile

Ouvrez QSH depuis deux proxies
virtuels avec un naigateur sur une

machine

Ouvrez QSH et QMC sur un

navigateur et ue machine

La première raison un utilisateur atteint la limitation des 5 sessions en parallèle

Quand l'administrateur utilise le compte de service Qlik Sense pour se connecter à Qlik Sense Hub et QMC.

Recommandation pour ne pas atteindre la limite :

N'attribuez pas de Licence au compte

## de service Qlik Sense et connectez vous

#### à QMC avec l'utilisateur de ce compte.

### Se connecter à QMC ne demande pas de

#### Licence.

## **Delete sessions**

- Vous avez l'option de supprimer les
- sessions pour vous reconnecter à Qlik
- Sense.
- 1- Redémarrez le service proxy Qlik Sense directement dans QMC sans utiliser un script ou un outil tiers.

#### 2- Utilisez l'API Qlik Sense et supprimez une

#### session d'un utilisateur sans affecter les autres.

#### **3- Utilisez un outil externe tel que glik-cli-utils.**

#### Et choisissez l'utilisateur auquel vous souhaitez

#### supprimer les sessions.

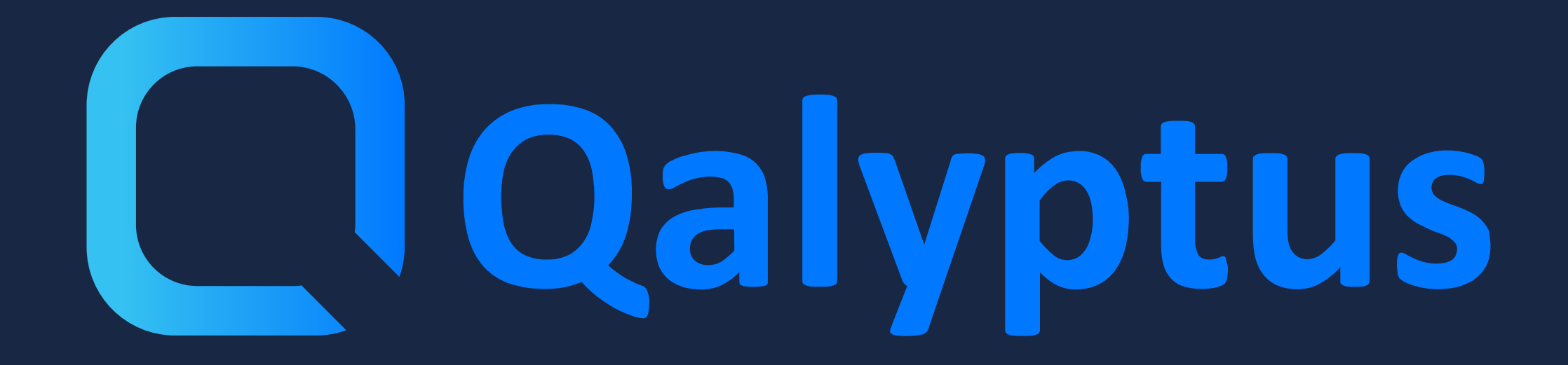

En lire plus sur <u>qalyptus.com/blog</u>